## Installation du Kit Havas On Line sous Windows 3.1

- Allumez votre ordinateur
- Vérifiez que votre modem externe est connecté à votre ligne téléphonique et à votre ordinateur
- Insérez le CD-Rom dans le lecteur
- A partir du Gestionnaire de Programmes, choisissez la commande Exécuter du menu Fichier
- Tapez d:\win31\install (d correspondant au nom de votre lecteur de CD-Rom)
- Cliquez sur le bouton **OK**
- Cliquez sur le bouton **J'accepte** pour accepter les termes du contrat de licence L'installation commence ; une première boîte de dialogue apparaît
- Cliquez sur le bouton Suivant
  La boîte de dialogue suivante vous demande de choisir le dossier dans lequel vous désirez installer le kit (par défaut. c:\netscape)
- Cliquez sur le bouton Parcourir pour indiquer un nouveau dossierouCliquez sur le bouton Suivant pour accepter le répertoire par défaut Le programme d'installation démarre et commence la copie des fichiers de la disquette Quand l'installation est terminée, une nouvelle boîte vous propose de redémarrer Windows
- Cliquez sur le bouton **Terminer**

## Connexion à Havas On Line

 Dans la fenêtre Havas On Line, cliquez deux fois sur Connexion à Havas On Line La fenêtre Kit de connexion Havas On Line apparaît :

| 😑 Kit de connex                | xion Havas On Line 🗾 🔽 |
|--------------------------------|------------------------|
| <u>N</u> om du compte :        | abonnement             |
| Mot de pa <u>s</u> se:         | ****                   |
| <u>P</u> oint de présence :    | Paris 👤                |
| <u>N</u> uméro d'appel :       | 01 53 26 65 00         |
| <u>C</u> omposer Pa <u>r</u> a | mètres <u>A</u> ide    |

• Si vous avez déjà un nom de compte et un mot de passe, saisissez-les dans les zones **Nom du** compte et **Mot de passe** 

OU

Si vous n'êtes pas encore abonné, conservez le texte apparaissant par défaut dans la zone **Nom du compte** (abonnement) et dans la zone **Mot de passe** (havas crypté à l'écran). Ceci vous permettra de vous connecter une première fois pour vous abonner. Vous ne pourrez cependant pas profiter de tous les services Havas On Line.

• Dans la zone de liste **Point de présence**, choisissez parmi les 22 points d'accès le plus proche de chez vous. Ceci afin de profiter d'une communication en tarification locale lors de vos connexions au service Havas On Line.

OU

Si vous ne savez pas quel est le point le plus proche de chez vous, cliquez sur le bouton **Aide** puis dans la fenêtre **Aide du Composeur**, cliquez en bas de l'écran sur **Numéro des points de présence**. Vous pouvez alors déterminer par région puis par ville le Point de Présence le plus proche de chez vous :

|            |                    |                 | Aida      | du compos          | eur Hevec On Line              |          |
|------------|--------------------|-----------------|-----------|--------------------|--------------------------------|----------|
|            | <b>F</b> J!#       | 0:              | Aluc      | uu compos          |                                | <u> </u> |
| Fichier    | Edition            | Signet          | <u> ?</u> |                    |                                |          |
| Index      | <u>R</u> echerc    | her <u>P</u> ré | cédent    | <u>H</u> istorique |                                |          |
| La ré      | gion lle           | de Fr           | rance     |                    |                                |          |
|            |                    |                 |           |                    |                                |          |
| Choisisse  | z un de no:        | s noints        | de prése  | ence dans la i     | région Ile-de-France (code 01) |          |
|            | , 2 an ao no       | o ponito        | ao p.000  |                    |                                |          |
|            |                    |                 |           |                    |                                |          |
| • _        | ergy Ponto         | ise             |           | 01 34 46           | 74 00                          |          |
| • <u>L</u> | <u>e Raincy</u>    |                 |           | 01 41 52           | 52 90                          |          |
| • <u>1</u> | <u>lassy</u>       |                 |           | 01 69 32           | 81 00                          |          |
| • <u>1</u> | <u>1elun</u>       |                 |           | 01 60 56           | 75 20                          |          |
| • E        | <u>aris</u>        |                 |           | 01 53 26           | 65 00                          |          |
| • <u>s</u> | <u>aint-Quenti</u> | n en Yve        | lines     | 01 39 44           | 76 10                          |          |
|            |                    |                 |           |                    |                                |          |

Page 2/5

Si vous ne trouvez aucun Point près de chez vous, choisissez celui que vous pensez être le plus proche pour votre première connexion ; vous trouverez sur le site **www.hol.fr** les moyens de vous connecter par le **Kiosque Micro** au prix d'une communication locale.

- Après avoir choisi le Point de Présence, cliquez sur le bouton **Composer** Si vous n'avez pas encore installé de modem, une boîte de dialogue apparaît vous proposant de configurer votre modem.
- Cliquez sur le bouton **Oui**

| Configuration du modem                                                                                                    |
|----------------------------------------------------------------------------------------------------|
| Paramètres d'appel<br>La détection automatique du modem va commencer.<br>Vérifiez qu'aucune application n'utilise actuellement votre<br>modem.<br>Si vous avez un modem externe, vérifiez qu'il est bien<br>connecté à votre système et qu'il est sous tension.<br>Cliquez sur suivant dès que serez prêt.<br>Ne pas utiliser la détection automatique. |
| < Retexa Suivant > Annuler                                                                                                    |

- Ne pas cocher l'option Ne pas utiliser la détection automatique
- Cliquez sur le bouton **Suivant** Le modem détecté apparaît dans la boîte de dialogue suivante :

|          |                                                                | Page 3/5 |
|----------|----------------------------------------------------------------|----------|
|          | Configuration du modem                                         |          |
|          | Paramètres d'appel                                             |          |
|          | Un modem a été détecté sur le port de communication<br>COM1 :  |          |
| CCCC III | 3X WYSIWYF 628DBX vocal                                        |          |
|          | Si il ne correspond pas à votre modem, cliquez sur<br>changer. |          |
|          | <u>C</u> hanger                                                |          |
|          |                                                                |          |
|          | Appuler                                                        |          |
|          |                                                                |          |

• Si le modem détecté ne correspond pas à celui que vous avez, cliquez sur le bouton **Changer** puis choisissez la marque et le modèle dans la liste ci-dessous :

| présentée.         |                       |
|--------------------|-----------------------|
| M <u>a</u> rque    | <u>M</u> odèle        |
| (Hayes compatible) | ♦ WYSWYF 514DBX vocal |
| ЗХ                 | WYSIWYF 514DSX vocal  |
| ACEEX              | WYSIWYF 514DPX PCMCIA |
| ACER               | WYSIWYF 514D          |
| ADTRAN             | WYSIWYF 514V          |
| AETA               | WYSMYF 628DBX vocal   |
| ALTO               | WYSIWYF 628DSX vocal  |
| AMBER              | +                     |

• Cliquez sur le bouton Suivant

Page 4/5

## Configuration du modem

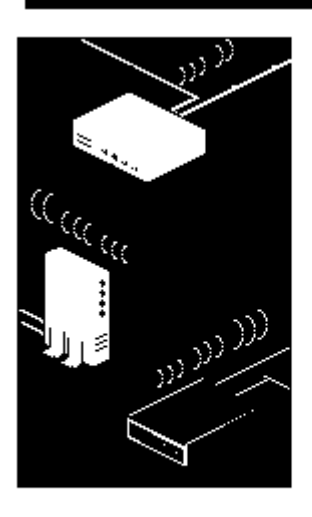

Paramètres d'appel

Cliquez sur terminer pour achever la configuration de votre modem.

< Retour

Si vous désirez modifier certains des paramètres que vous avez spécifiés, cliquez sur retour.

Terminer

Annuler

Cliquez sur le bouton **Terminer** pour retourner au **Composeur**Une série de messages vous permet de suivre l'établissement de la connexion :

|        | Havas On Line                                                  |
|--------|----------------------------------------------------------------|
| Etat : | Appel (01 53 26 65 00)                                         |
|        | Annuler                                                        |
| _      | Havas On Line                                                  |
|        |                                                                |
| Etat : | Vérification du nom de compte et<br>du mot de passe            |
| Etat : | Vérification du nom de compte et<br>du mot de passe<br>Annuler |
| Etat : | Vérification du nom de compte et<br>du mot de passe<br>Annuler |

• Lorsque la connexion est établie, le Composeur lance le Navigateur Netscape